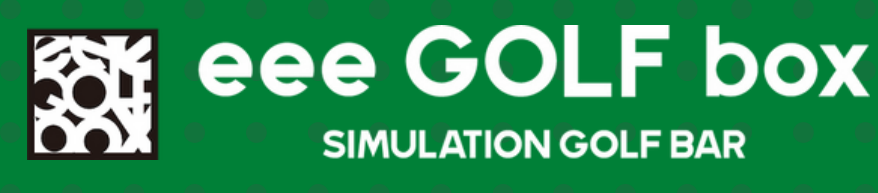

#### EEE GOLF BOX

# <u>Akerun</u> (アケルン)の 設定/解錠方法

eee GOLF box

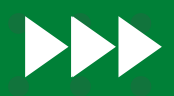

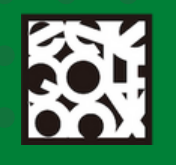

### ①【パスワードの設定】

box

eee GOLF

SIMULATION GOLF BAR

Akerunからのメールを開き スクロールすると、 「1.ログインパスワードを登 録」とありますので、その下のURL をクリックしてください。

Akerunのサイトに移動します。 任意のパスワードを入力して、 <mark>「パスワード設定」をクリック</mark>して ください。

※パスワードには大文字を 1つ以上使用してください。

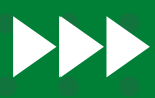

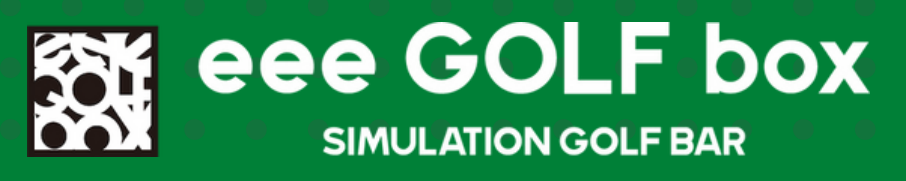

パスワードの設定後、 「ログイン画面に戻る」をクリック し、一度ログイン画面に戻ります。 登録したメールアドレスとパスワー ドで再度ログインします。

ログインするとマイページ画面が表 示され、登録完了が確認できます。

※「Googleでログイン」は eee GOLF boxでは利用できませ ん。

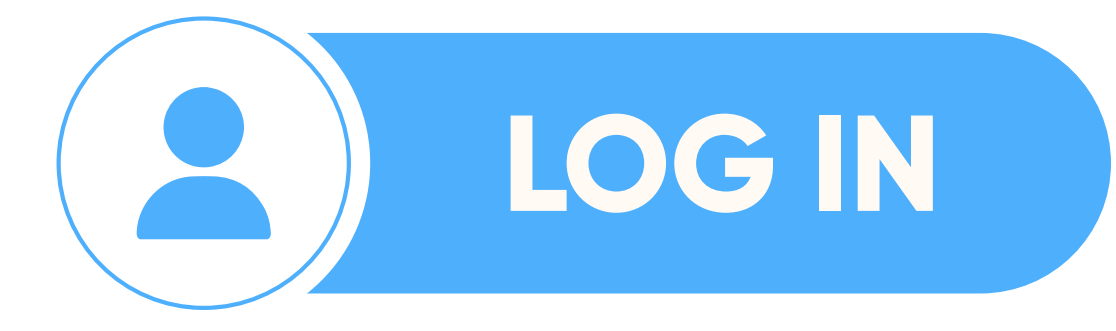

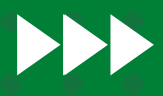

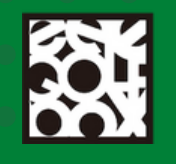

eee GOl

SIMULATION GOLF BAR

### ②【アプリをダウンロード】

box

Akerunアプリをダウンロードします。 Akerunからのメールにも

「2.アプリをダウンロード」iOS、 AndroidそれぞれのURLが載っていま す。

アプリのダウンロードが完了 したら、アプリを立ち上げてくださ い。

画面内容を確認し、利用規約に同意す るにチェックを入れ、

10

「次へ」をクリックします。

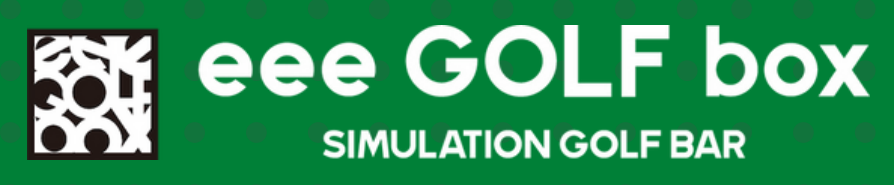

鍵の選択画面が表示されたら、 「Akerun」をタップして進んでくだ さい。

次に、eee GOLF boxで登録したメー ルアドレスと、Akerunサイトで登録 したパスワードでログイ ンします。

※Googleでログイン、 またはAppleでサインインは利用し ないでください。

これでAkerunの設定が完了 しました。 次に解錠の説明です。

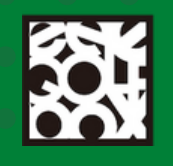

eee GOl

## ③【Akerunで開ける】

box

アプリ内の<mark>「ドア」をタップ</mark>する と①の画面が出ます。

予約時間前まではこの画面が出てい れば正しく設定が行われています。

予約時間10分前になると、
②の画面となります。
予約時間になったら「タップして
状態取得」で更新しましょう。

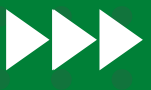

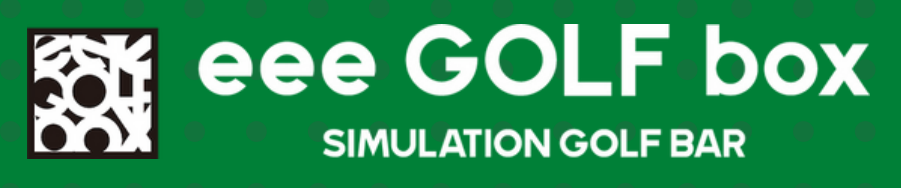

③の画面で「タップして解錠」 するとドアのロックが解除されま す。

※Akerunが複数設置されている店 舗では、入口、roomなど 右上のドアマークで変更して 解錠してください。

Akerunの設定と解錠方法の説明は 以上です。